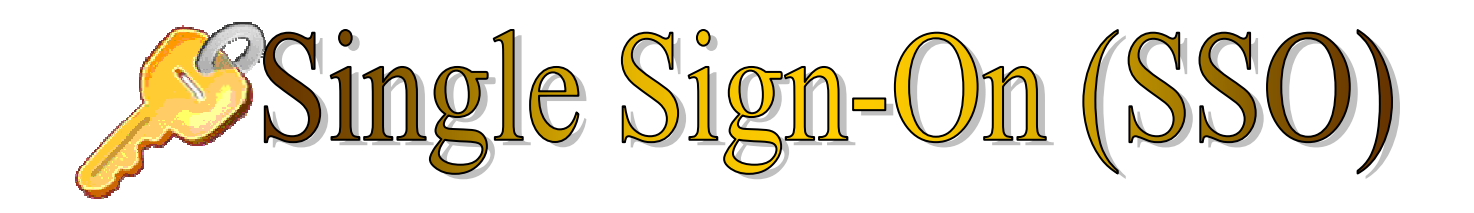

## What is SSO?

Software that will collect and store your existing ID's and Passwords, for registered Applications. After set-up you will be able to use one ID/Password to open all registered Applications. Some of the Applications that you can register for are *OakChart, Invision, PACS* and *EKG (MuseWeb)*.

### SSO Toolbar

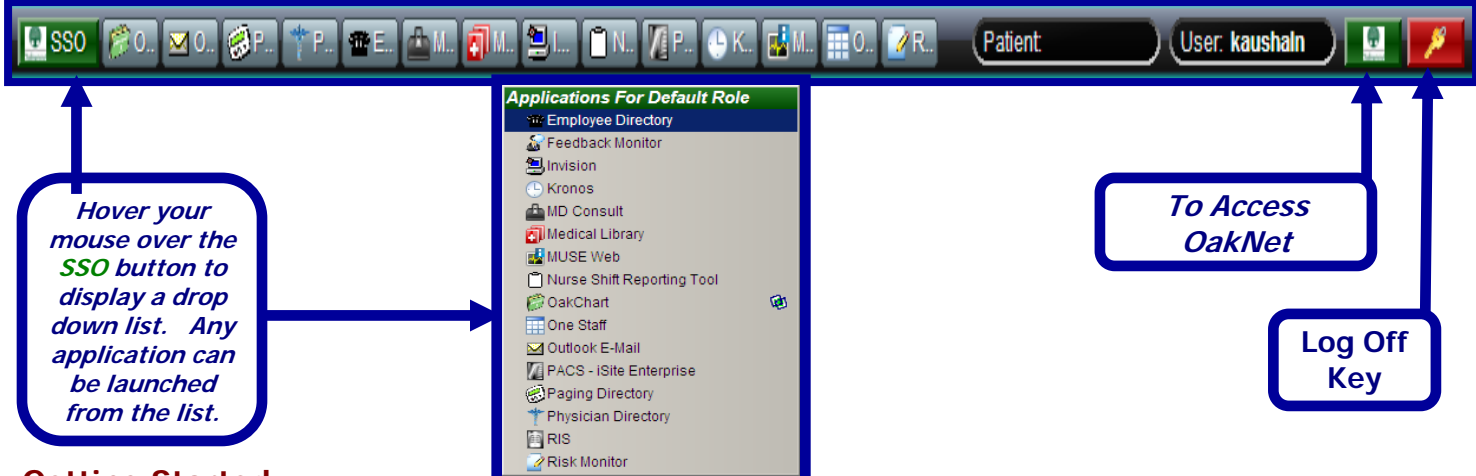

### **Getting Started**

You will now activate Single Sign-On using your LAN/ID and Password. It's the same as your email account, or your logon used at home or office.

### All SSO enabled PC's will now have a log on screen.

- 1. Type your User Name (LAN ID). It is the first 7 characters of your last name, and the first character of your first name.
- 2. Type your Password.
- 3. Click the Logon button.
- 4. Click the **OK** button, if it appears.
- 5. Re-type your old password. IT Staff gave it to you during reset.
- Type a new password. You will create your own password that will be at least 6 characters long. Include both numbers and letters
- 7. Re-type the new password again, to confirm.
- 8. Click the OK button.
- 9. Your password will be at least 6 characters long. Include both numbers and letters
- 10. Re-type the **new password** again, to confirm.
- 11. Click the **OK** button.

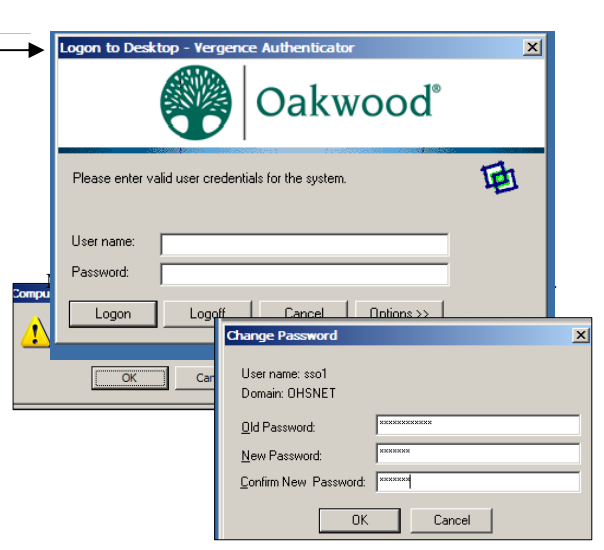

# **To Register Each Application**

After logging into the PC, you will need to perform a one time registration for each Application you use. The new SSO Toolbar will have a list of tabs. Follow the steps below.

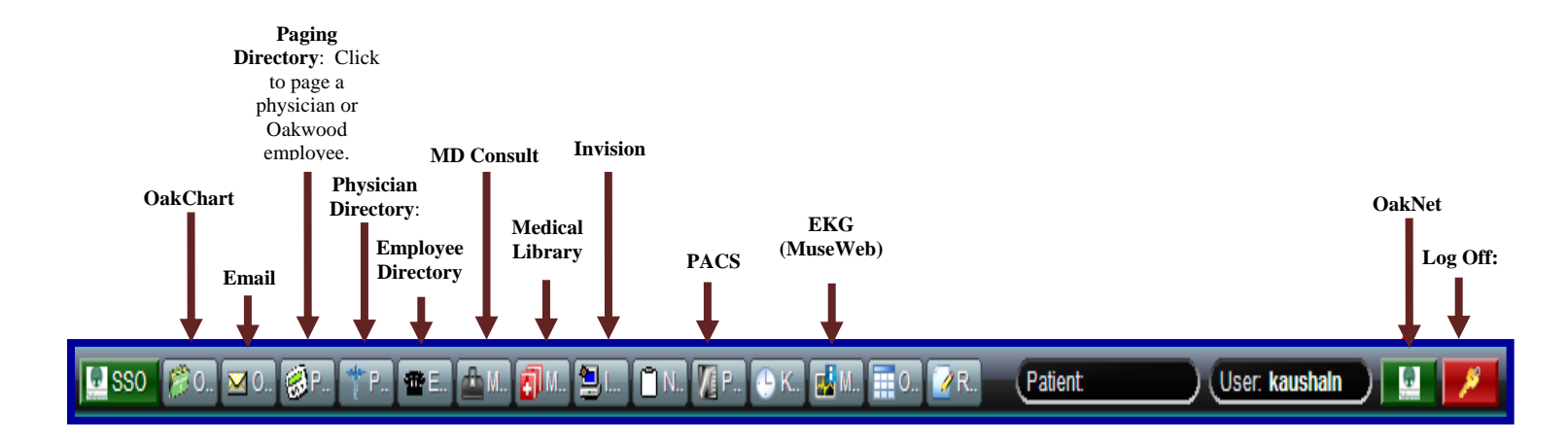

## **To Register OakChart**

- 1. Click once on the **OakChart** tab. WAIT for the SignOn Manager box to appear before typing.
- 2. Type your **User Name.** It is your current *OakChart ID*.
- 3. Type Your **Password.** It is your current *OakChart Password*.
- 4. Type Your **Password** again to **Confirm** proper spelling.
- Click OK, and then wait a few seconds. OakChart will *automatically log you in*. Do not type until you're ready to work.
- 6. Repeat steps 1-5 for Invision, PACS and the remaining Applications that you currently use.

## You're finished.

| OAł                                                 | Dakchart                                                                                                 |                                                                                                    |
|-----------------------------------------------------|----------------------------------------------------------------------------------------------------|----------------------------------------------------------------------------------------------------|
| rmation I<br>ed to know<br>of the Oak<br>o discipli | SignOn Manager  Verge    Please enter your username and password for Dakchart:  User name:    User name: | nce <sup>*</sup><br>, Inc.<br>, Inc.<br>, |
| ₋Log                                                | OK Cancel                                                                                                |                                                                                                    |

### Log Off

You can test the automation of SSO by logging off (Yellow Key), then signing back into the PC.

You can have multiple Applications open at the same time, and close them individually using the close button.

Logging off prepares SSO for the next person to log on.